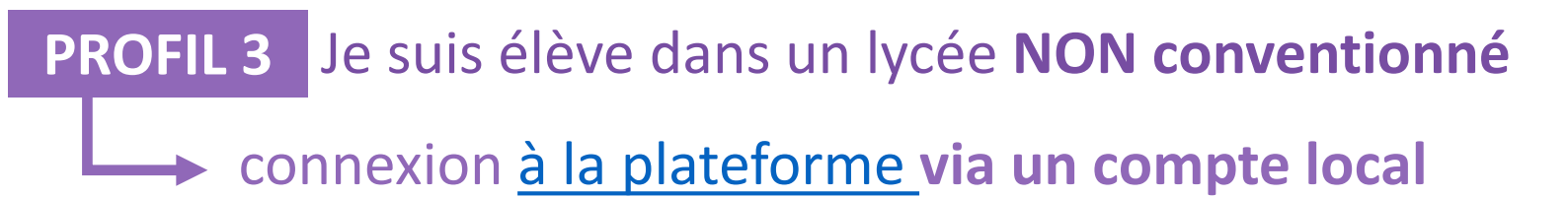

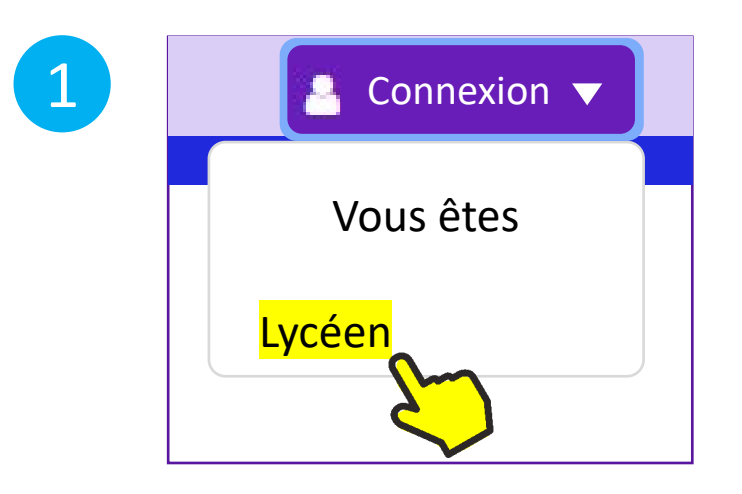

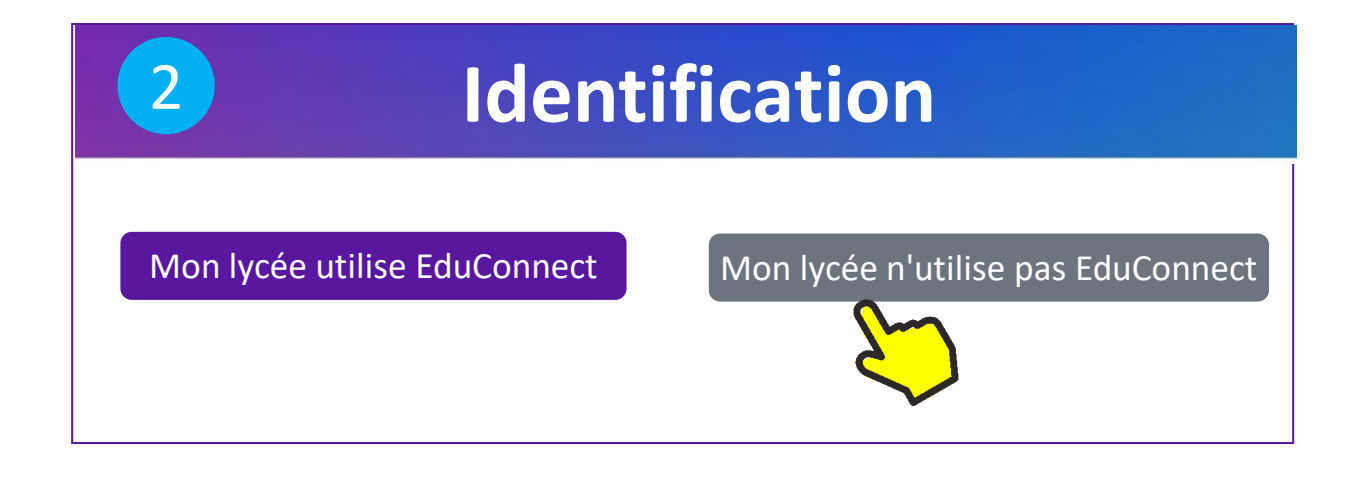

| 3              | Identification                                                                                     |
|----------------|----------------------------------------------------------------------------------------------------|
| Identifiant :  |                                                                                                    |
| Mot de passe : |                                                                                                    |
|                | Se connecter Retour Mot de passe oublié ?                                                          |
|                | <ul> <li>Pas encore inscrit ?</li> <li>Je n'ai pas encore reçu le courriel d'activation</li> </ul> |
|                | <ul> <li>Je n'ai pas encore reçu le courriel d'activation</li> </ul>                               |

### Immersion Lycéens – Nouveau compte lycéen

Veuillez compléter le formulaire suivant pour créer votre compte :

| Nom :                         |                                   |
|-------------------------------|-----------------------------------|
| Prénom :                      |                                   |
| Courriel :                    |                                   |
| Courriel (confirmation) :     |                                   |
| Votre lycée : sélectionnez —  | Mon lycée n'est pas dans la liste |
| Mot de passe :                |                                   |
| Mot de passe (confirmation) : |                                   |

## puis validez les infos sur le traitement de vos données :

#### Informations générales

Les informations recueillies sont indispensables pour assurer la gestion des inscriptions et du suivi de l'activité d'immersion au sein des différents partenaires participants (organisateur et établissements d'origine). Elle autorise également la participation de publics externes (personne en réorientation, lycéen

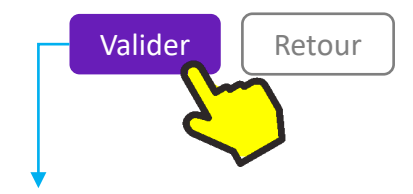

Compte créé. Veuillez consulter vos courriels pour la procédure d'activation.

# Consultez votre messagerie pour cliquer sur le lien d'activation

```
Création de votre compte
```

Expéditeur : (noreply@u-bordeaux.fr)

Bonjour xxxx XXXXXXXXXXXX

Vous venez de créer un compte Immersion en tant que Lycéen pour l'année universitaire 2024-2025.

Attention, vous devez valider votre compte avant le [date] après cela votre compte sera détruit. Veuiller cliquer sur le lien suivant pour valider votre compte :

https://prod-immersion.u-bordeaux.fr/immersion/activate/fab7f1a40f3746e691046050346130560a

4

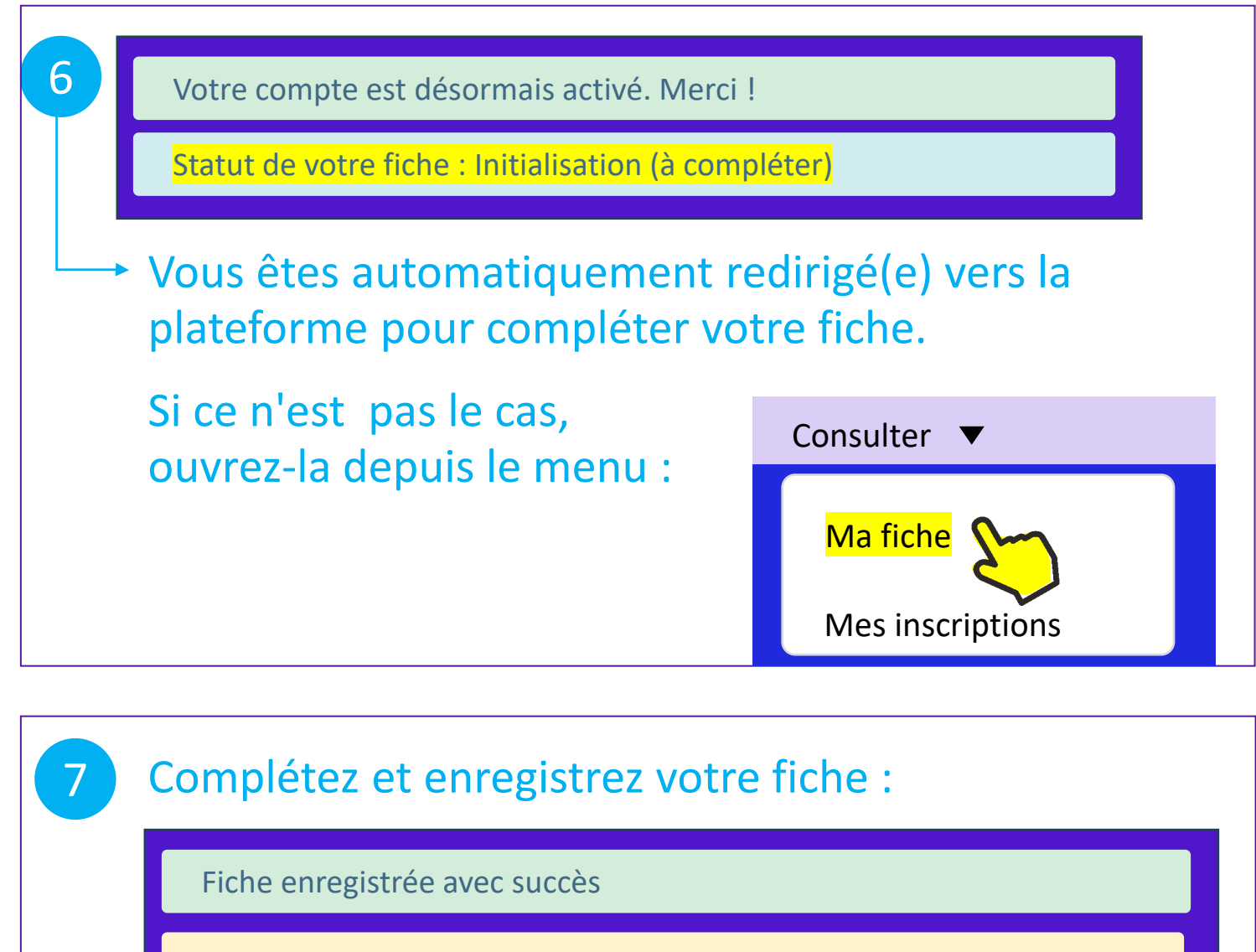

Veuillez joindre tous les documents requis dans la section 'Justificatifs'

Statut de votre fiche : À compléter

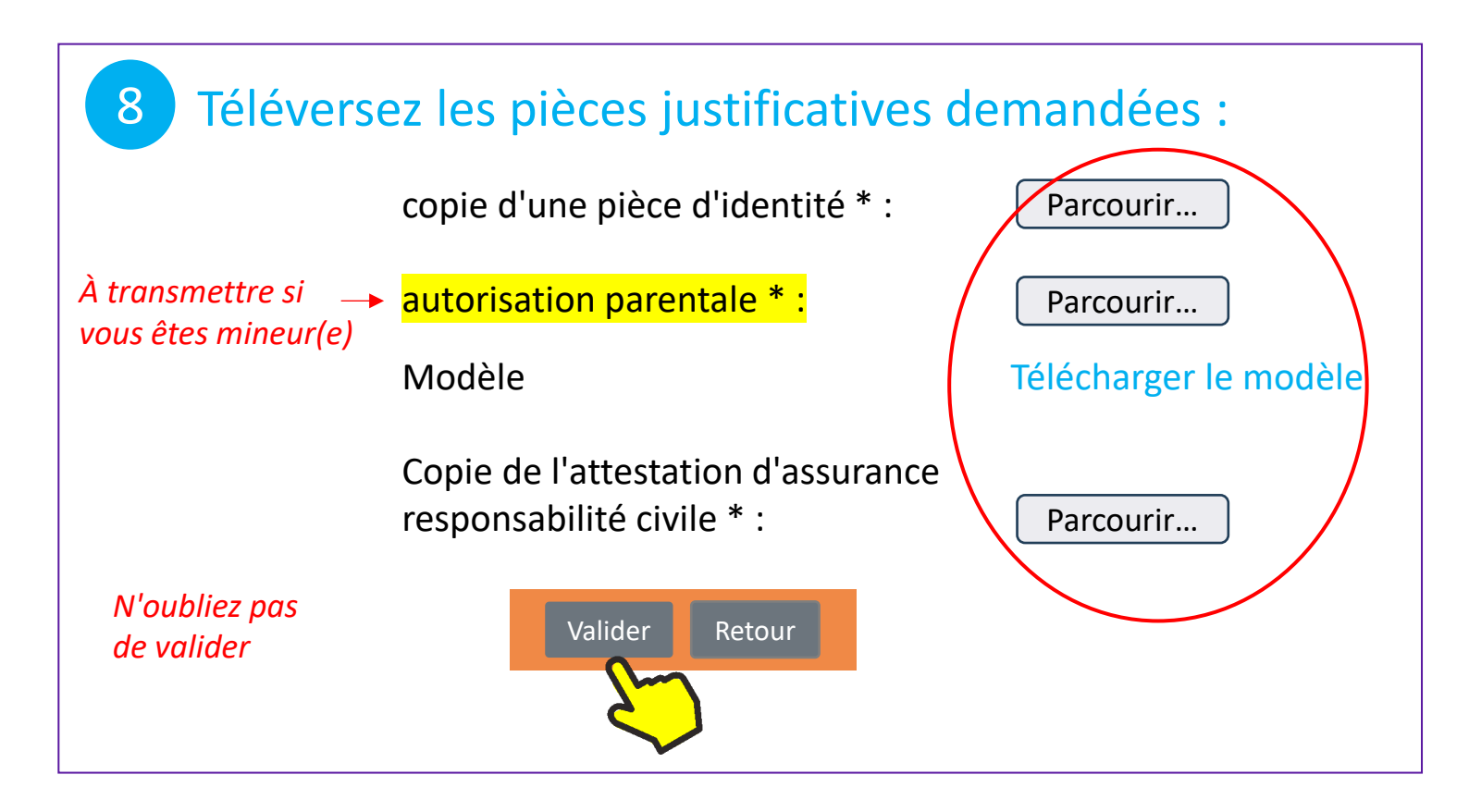

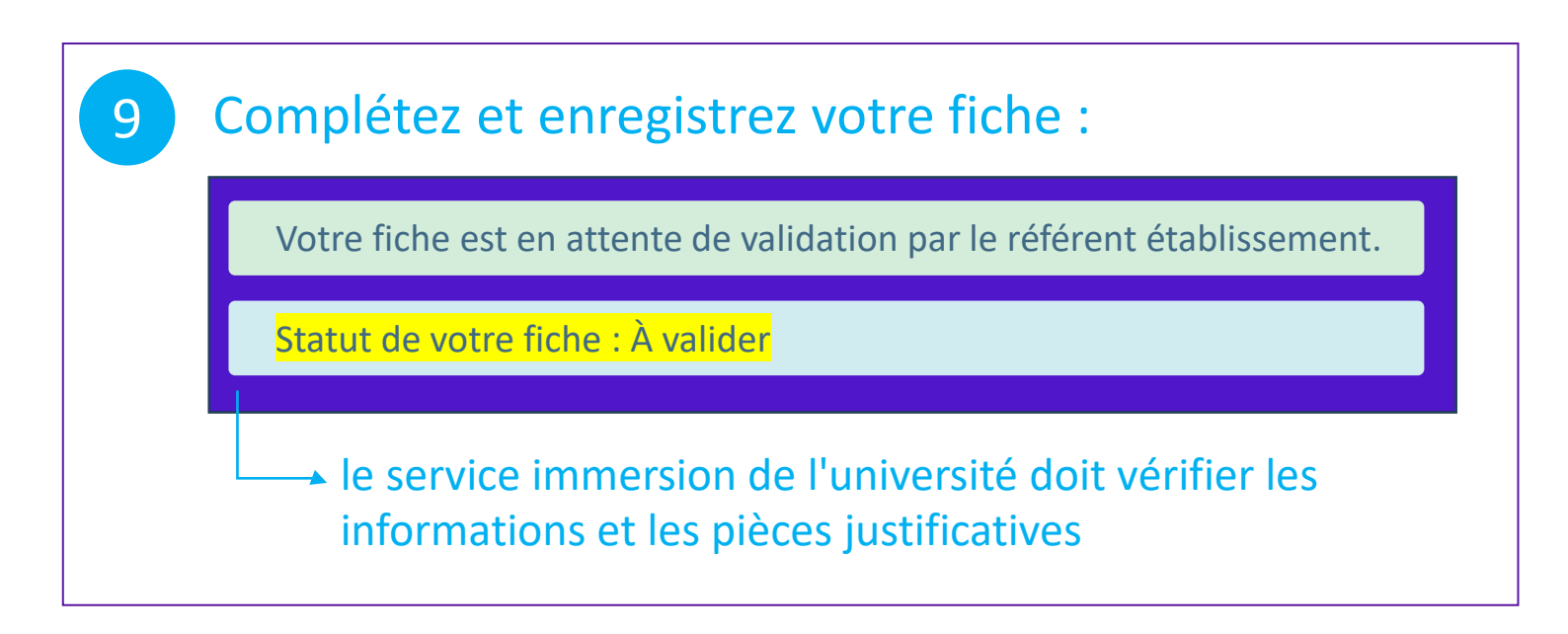

# 10 Dès validation de votre fiche, vous recevez un courriel :

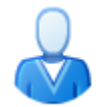

Validation de votre compte Immersion

Expéditeur : noreply@u-bordeaux.fr

Bonjour xxxx XXXXXXXXXXX

Votre compte Immersion a bien été validé. Vous pouvez dorénavant vous inscrire aux immersions.

# 11 Vous pouvez vous inscrire aux créneaux d'immersion (à afficher depuis le menu "Offre") :

| Offre 👻                             |                                    |
|-------------------------------------|------------------------------------|
| Recherche de créneaux d'immersion 🗲 | Tous les créneaux                  |
| Cours <                             | Créneaux "A la fac avant le bac"   |
| Autres évènements                   | Créneaux "Révise ton bac à la bibl |

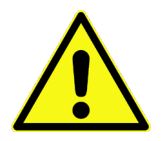

### Pour vos prochaines connexions :

- connexion → Lycéen → choisir "Mon lycée n'utilise pas Educonnect
- sur la page d'identification, utilisez votre courriel comme identifiant et le mot de passe que vous avez entré.